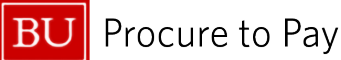

Quick Reference Guide How to Claim Per Diem in Concur Concur Travel & Non-Travel

## HOW TO CLAIM PER DIEM IN CONCUR

What? This guide demonstrates how to claim per diem in Concur.

- Per diem is a daily allowance for expenses based on a fixed amount per day to cover the cost of lodging and/or meals and all related taxes and gratuities incurred.
- For domestic travel, per diem rates are established by the General Services Administration (GSA).
- Foreign rates are established by the U.S. State Department.

**When to claim per diem:** When approved in advance, a traveler may be able to use a per diem allowance for meals. Use of a per diem allowance may be appropriate when traveling on a grant, when the sponsoring agency has stipulated a per diem allowance or for extended travel durations where it would be administratively burdensome to maintain actual cost receipt detail. Use of a per diem allowance must be pre-approved by an employee's supervisor. For more details on per diem allowance, please see the <u>Travel and Business Expense Policy</u>.

Two ways to claim Per Diem in Concur:

- (1) Create an itinerary, which will allow you to create a Travel Allowance
- (2) Manually enter the per diem amount using the **Miscellaneous Travel** expense type. All guest accounts will need to use the Miscellaneous Travel method. For this method, please skip to page 4.

## OPTION 1: CREATE AN ITINERARY FOR A DAILY TRAVEL ALLOWANCE

A Travel Allowance in Concur is the Meals and Incidentals Per Diem rate set by the U.S. Government for the region visited.

- 1. Click the "Travel Allowance" dropdown within the Expense Report
- 2. Select "Manage Travel Allowance"

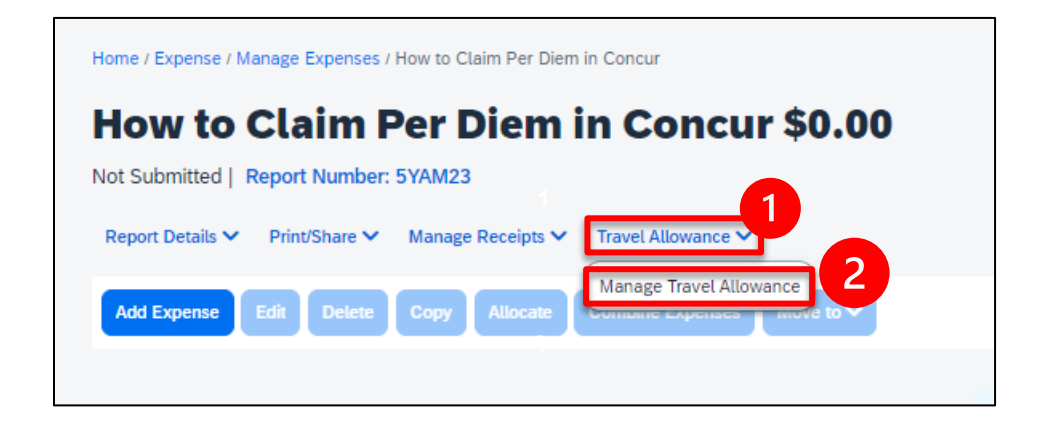

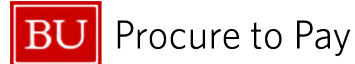

- 3. Fill out the first "**New Itinerary Stop**" section on the landing page (this will include Departure and Arrival cities and times). Do <u>not</u> click "Next after filling out the above."
- 4. Click "Save."

| Create New Itinerary 2 Availab                                                                                                    | ole Itineraries 3 Expenses | s & Adjustments       |                                                                                                    |
|----------------------------------------------------------------------------------------------------|----------------------------|-----------------------|----------------------------------------------------------------------------------------------------|
| Create New Itinerary (2) Availat<br>nerary Info<br>nerary Name<br>How to Claim Per Diem in Concur<br>Ing<br>Departure City†å<br>b Itinerary Rows Found | Arrival City               | Arrival Rate Location | New Itinerary Stop         Departure City         Boston, Massachusetts         Date       Time         01/15/2024       6:00 AM         Arrival City         San Diego, California         Date       Time         01/15/2024       11:00 AM |
|                                                                                                    |                            |                       | Save                                                                                                    |

- 5. Select the blue "**Add Stop**" button to add an additional itinerary stop. If the trip involves travel to only <u>one destination</u>, this additional stop will be for the Return Trip.
- 6. Click "Save" and "Next."

| Centered Control Control Co       | Travel Allowances For Report: How to Clair        | m Per Diem in Concur                       |                             |                         |                             | <u>к</u> . |
|----------------------------------------------------------------------------------------------------|---------------------------------------------------|--------------------------------------------|-----------------------------|-------------------------|-----------------------------|------------|
| Itineary Information         Interary Name         Interary Defension Concurt         Interary Chyr*         Interary Chyr*         Interary Chyr*         Interary Chyr*         Interary Stop         Departure Chyr*         Interary Stop         Departure Chyr*         Interary Stop         Departure Chyr*         Interary Stop         Departure Chyr*         Interary Stop         Departure Chyr*         Interary Stop         Departure Chyr*         Interary Stop         Dispon, Massachusetts         Date       Time         Dispon, Massachusetts         Date       Time         Di122/2024       6:00 AM       City Aming                                                                                                    | Edit Itinerary     Available Itineraries          | 3 Expenses & Adjustment                    | 5                           |                         |                             |            |
| Internary Name         I dot Stop       Import Itims:         I dot Stop       Import Itims: <th>Itinerary Info</th> <th></th> <th></th> <th></th> <th></th> <th></th>                                                                                                    | Itinerary Info                                    |                                            |                             |                         |                             |            |
| Add Stop       Detets Row       Import titneary         Boston, Massachusetts       San Diego, California         GJ155/2024 06:00 AM       San Diego, California         SAN DIEGO COUNTY, US-CA, US             Virtual City         Boston, Massachusetts         OJ155/2024 06:00 AM    SAN DIEGO COUNTY, US-CA, US          OU155/2024 06:00 AM             New Itinerary Stop             Parture City         San Diego, California         OJ155/2024 06:00 AM             New Itinerary Stop             Date         Time         OJ122/2024             Image: Data             Date         Time         OJ122/2024             Image: Data             Output: Data             Image: Data             Image: Data             Image: Data             Image: Data             Image: Data             Image: Data </th <th>Itinerary Name<br/>How to Claim Per Diem in Concur</th> <th></th> <th></th> <th></th> <th></th> <th></th>                                                                                                    | Itinerary Name<br>How to Claim Per Diem in Concur |                                            |                             |                         |                             |            |
| Add Stop       Deter Roos       Import htinerary         Boston, Massachusetts       San Diego, California       SAN DIEGO COUNTY, US-CA, US         Ol/15/2024 06:00 AM       Ol/15/2024 11:00 AM       SAN DIEGO COUNTY, US-CA, US         Date       Time         Ol/12/2024       Import htinerary         Import htinerary       Import htinerary         Import htinerary       San Diego, California         Ol/15/2024 06:00 AM       Ol/15/2024 11:00 AM         San Diego, California       Import htinerary         Import htinerary       Import htinerary         Import htinerary       Import htinerary         Ol/15/2024 06:00 AM       Ol/15/2024 11:00 AM         Import htinerary       Import htinerary         Import htinerary       Import htinerary         Import htinerary       Import htinerary         Import htinerary       Import htinerary         Import htinerary       Import htinerary         Import htinerary       Import htinerary         Import htinerary       Import htinerary         Import htinerary       Import htinerary         Import htinerary       Import htinerary         Import htinerary       Import htinerary         Import htinerary       Import htinerary                                                                                                    |                                                   |                                            |                             |                         |                             |            |
| Departure City <sup>1</sup> Arrival City       Arrival Rate Location         Boston, Massachusetts       San Diego, California       SAN DIEGO COUNTY, US-CA, US         Dil/15/2024 06:00 AM       Dil/15/2024 11:00 AM       SAN DIEGO COUNTY, US-CA, US         Date       Time         0/1/15/2024 06:00 AM       Dil/15/2024 11:00 AM                                                                                                    | Add Stop Delete Rows Import Itine                 | rary                                       |                             | New Itinerary Sto       | p                           |            |
| Boston, Massachusetts San Diego, California SAN DIEGO COUNTY, US-CA, US<br>01/15/2024 06:00 AM 01/15/2024 11:00 AM 01/15/2024 11:00 AM 01/15/2024 11:00 PM 01/21/2024 0 10:00 PM 01/21/2024 0 10:00 PM 01/21/21/2024 0 10:00 PM 01/21/2024 0 10:00 PM 01/21/21/2024 0 10:00 PM 01/21/21/2024 0 10:00 PM 01/21/21/21/2024 0 10:00 PM 01/21/21/2024 0 10:00 PM 01/21/21/2024 0 10:00 PM 01/21/21/2024 0 10:00 PM 01/21/21/2024 0 10:00 PM 01/21/21/2024 0 10:00 PM 01/21/21/2024 0 10:00 PM 01/21/2024 0 10:00 PM 01/21/2024 0 10 | Departure City                                    | rrival City                                | Arrival Rate Location       | - San Diego, California |                             |            |
| Arival City<br>Boston, Massachusetts<br>Date<br>01/22/2024<br>6.00 AM<br>6.00 AM                                                                                                    | 01/15/2024 06:00 AM                               | an Diego, California<br>1/15/2024 11:00 AM | SAN DIEGO COUNTY, US-CA, US | Date                    | Time                        |            |
| Boston, Massachusetts<br>Date Time<br>01/22/2024 6 6:00 AM                                                                                                    |                                                   |                                            |                             | 01/21/2024              | 10:00 PM                    |            |
| Date Time<br>01/22/2024 B 6:00 AM                                                                                                    |                                                   |                                            |                             | Boston, Massachusetts   |                             |            |
| G Save                                                                                                    |                                                   |                                            |                             | Date                    | Time                        |            |
| £ Save                                                                                                    |                                                   |                                            |                             | 01/22/2024              | 0:00 AM                     |            |
| £ Sove                                                                                                    |                                                   |                                            |                             |                         |                             |            |
| G Save                                                                                                    |                                                   |                                            |                             |                         |                             |            |
| Save                                                                                                    |                                                   |                                            |                             |                         |                             |            |
| s sve                                                                                                    |                                                   |                                            |                             |                         |                             |            |
|                                                                                                    |                                                   |                                            |                             |                         |                             | E Save     |
| Contra Simola Day Internation New York Contract                                                                                                    |                                                   |                                            |                             |                         | Co to Single Day Mineraries | Next 22    |

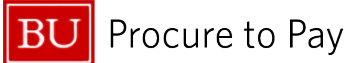

7. Review the Assigned Itinerary. If all looks correct, click "**Next**." Note: if you click "Previous," you will be able to go back and edit the information entered.

|                                                                                                 |                                                                       |                       |                     |                             | 8 J . |
|-------------------------------------------------------------------------------------------------|-----------------------------------------------------------------------|-----------------------|---------------------|-----------------------------|-------|
| Create New Itinerary 🖉 Availa                                                                   | able Itineraries (3) Expenses & Adjust                                | tments                |                     |                             |       |
| Assigned Itineraries                                                                            |                                                                       |                       |                     |                             |       |
|                                                                                                 |                                                                       |                       |                     |                             |       |
| Departure City                                                                                  | Date and Time†≞                                                       | Arrival City          | Date and Time       | Arrival Rate Location       |       |
| Э Itinerary: How to Claim P                                                                     | Per Diem in Concur                                                    |                       |                     |                             |       |
| Boston, Massachusetts                                                                           | 01/15/2024 06:00 AM                                                   | San Diego, California | 01/15/2024 11:00 AM | SAN DIEGO COUNTY, US-CA, US |       |
| San Diego, California                                                                           | 01/21/2024 10:00 PM                                                   | Boston, Massachusetts | 01/22/2024 06:00 AM | SUFFOLK COUNTY, US-MA, US   |       |
|                                                                                                 |                                                                       |                       |                     |                             |       |
| wailable Itineraries                                                                            |                                                                       |                       |                     |                             |       |
| Available Itineraries                                                                           | V Delete Assign                                                       |                       |                     |                             |       |
| Current Itineraries                                                                             | ✓ Delete Assign<br>Date and Timet <sup>≥</sup>                        | Arrival City          | Date and Time       | Arrival Rate Location       |       |
| Current Itineraries           Departure City           No Available Itineraries Found           | ✓ Delete Assign<br>Date and Time† <sup>≥</sup>                        | Arrival City          | Date and Time       | Arrival Rate Location       |       |
| Current Itineraries           Departure City           No Available Itineraries Found           | ✓ Detete Assign<br>Date and Time† <sup>≥</sup>                        | Arrival City          | Date and Time       | Arrival Rate Location       |       |
| Vailable Itineraries<br>Current Itineraries<br>Departure City<br>No Available Itineraries Found | ✓ Delete Assign<br>Date and Time† <sup>≥</sup>                        | Arrival City          | Date and Time       | Arrival Rate Location       |       |
| Vailable Itineraries<br>Current Itineraries<br>Departure City<br>No Available Itineraries Found | ✓ Detete Assign<br>Date and Time† <sup>≥</sup>                        | Arrival City          | Date and Time       | Arrival Rate Location       | [     |
| Vailable Itineraries<br>Current Itineraries<br>Departure City<br>No Available Itineraries Found | ✓ Detete Assign<br>Date and Time† <sup>2</sup>                        | Arrival City          | Date and Time       | Arrival Rate Location       | [     |
| Vailable Itineraries<br>Current Itineraries<br>Departure City<br>No Available Itineraries Found | ✓ Detete Assign<br>Date and Time† <sup>2</sup>                        | Arrival City          | Date and Time       | Arrival Rate Location       |       |
| Vailable Itineraries Current Itineraries Departure City No Available Itineraries Found          | ✓         Delete         Assign           Date and Time† <sup>≥</sup> | Arrival City          | Date and Time       | Arrival Rate Location       |       |
| Vailable Itineraries Current Itineraries Departure City No Available Itineraries Found          | ✓         Delete         Assign           Date and Time†≥             | Arrival City          | Date and Time       | Arrival Rate Location       |       |

- 8. Indicate any include meals during travel dates by selecting the appropriate check boxes. Concur will adjust your allowance accordingly.
- 9. Click "Create Expenses."

| xclude   All | Date/Location                       | Breakfast Provided | Lunch Provided | Dinner Provided | Allowance |
|--------------|-------------------------------------|--------------------|----------------|-----------------|-----------|
| 3            | 01/15/2024<br>San Diego, California |                    |                |                 | \$55.50   |
| 1            | 01/16/2024<br>San Diego, California |                    |                |                 | \$74.00   |
| 3            | 01/17/2024<br>San Diego, California |                    |                | V               | \$40.00   |
|              | 01/18/2024<br>San Diego, California |                    |                |                 | \$74.00   |
| 3            | 01/19/2024<br>San Diego, California | V                  |                |                 | \$57.00   |
| 3            | 01/20/2024<br>San Diego, California | V                  | V              |                 | \$39.00   |
| 1            | 01/21/2024<br>San Diego, California |                    |                |                 | \$74.00   |
| 3            | 01/22/2024<br>San Diego, California |                    |                |                 | \$55.50   |
|              |                                     |                    |                |                 |           |
|              |                                     |                    |                |                 |           |
|              |                                     |                    |                |                 |           |
|              |                                     |                    |                |                 |           |
|              |                                     |                    |                |                 |           |
|              |                                     |                    |                |                 |           |
|              |                                     |                    |                |                 |           |

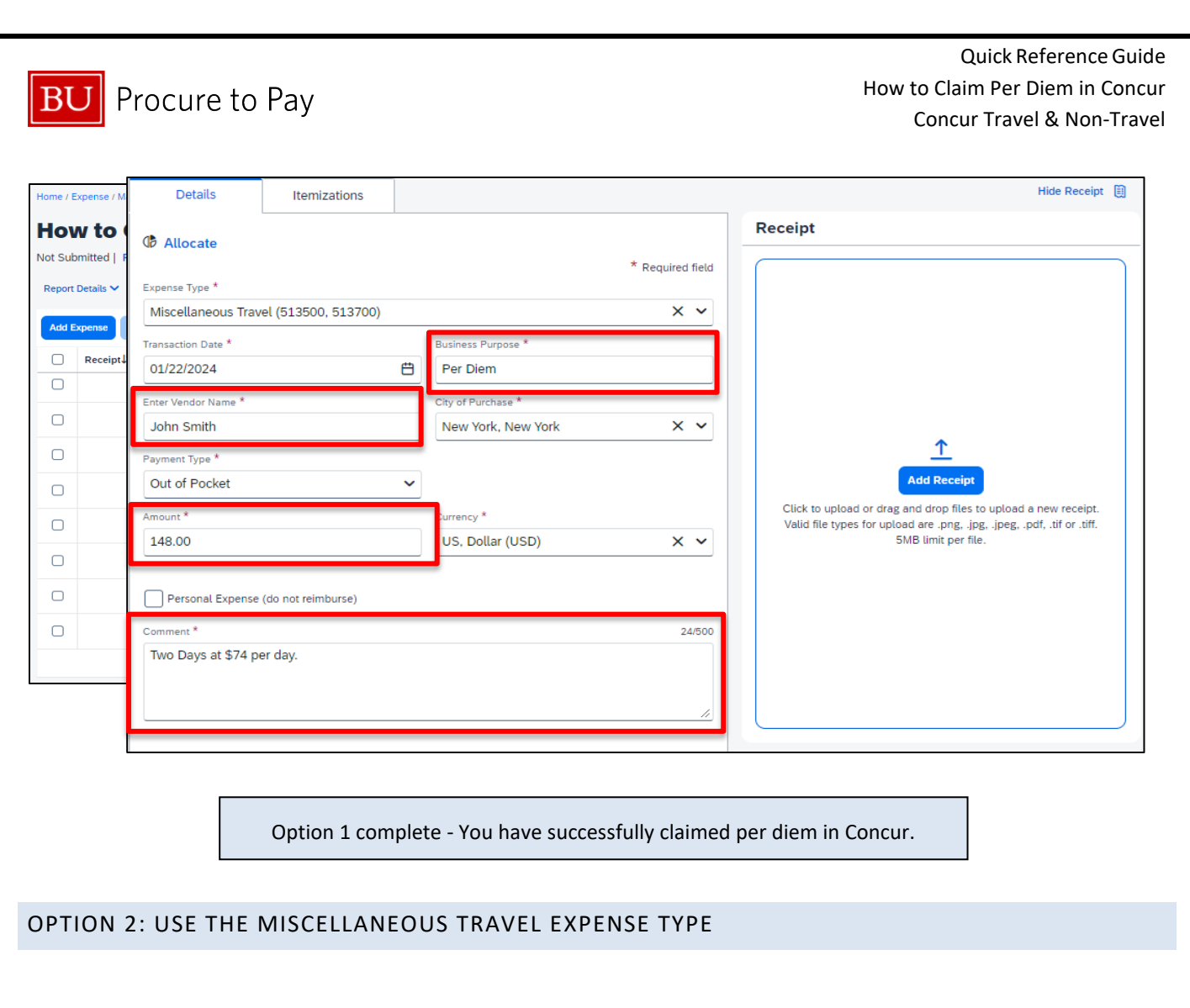

The Miscellaneous Travel expense type can be used as an alternative to creating a daily allowance. <u>All per diem</u> expenses in Guest Accounts must be reimbursed utilizing this method.

1. Select Miscellaneous Travel from the list of available Travel Expense types.

| d Expense               |                           | ×        |
|-------------------------|---------------------------|----------|
| 0<br>Available Expenses | Create New Expense        |          |
| Search for an exper     | ise type                  |          |
| ∧ 01. Travel Expe       | nses                      | <b>^</b> |
| Accommodati             | ons (513500, 513700)      |          |
| Hotel Internet          | Fees (513500, 513700)     |          |
| Hotel Phone/F           | Fax (513500, 513700)      |          |
| Incidentals (5          | 13500, 513700)            |          |
| Laundry (513            | 500, 513700)              |          |
| Miscellaneous           | 3 Travel (513500, 513700) |          |
| ∧ 02. Transportat       | ion                       |          |

4/4/2025

BU Procure to Pay

- 2. Enter the Business Purpose as "Per Diem."
- 3. Enter the traveler's name in the **Vendor Name** field.
- 4. Enter the total amount being claimed in the "Amount" field
- 5. In the **comments** box, indicate the number of days and dollar amount per day to be claimed.
- 6. Click "Save"
- 7. Click "Add Receipt" and upload a screenshot of the State Department or GSA set rate for the region being visited during the month of travel. Note: travel days are reimbursable for only 75% of the daily meals and incidentals rate

| Г  |                                           |                                                   | мах к | vuyiny v | у монти | (exciut | iniy tax | esj   |       |       |       |       |       |       |                   |  |  |
|----|-------------------------------------------|---------------------------------------------------|-------|----------|---------|---------|----------|-------|-------|-------|-------|-------|-------|-------|-------------------|--|--|
|    | Primary Destination (1, 2)                | County (3, 4)                                     | 2015  |          |         | 2016    |          |       |       |       |       |       |       |       | M&IE<br>(5)       |  |  |
|    |                                           |                                                   | Oct   | Nov      | Dec     | Jan     | Feb      | Mar   | Арг   | May   | Jun   | Jul   | Aug   | Sep   |                   |  |  |
|    | Standard Rate                             | Applies for all locations without specified rates | \$89  | \$89     | \$89    | \$89    | \$89     | \$89  | \$89  | \$89  | \$89  | \$89  | \$89  | \$89  | \$51              |  |  |
|    | Albany                                    | Albany                                            | \$115 | \$115    | \$115   | \$115   | \$115    | \$115 | \$115 | \$115 | \$115 | \$115 | \$115 | \$115 | \$59              |  |  |
|    | Binghamton / Owego                        | Broome / Tioga                                    | \$99  | \$99     | \$99    | \$99    | \$99     | \$99  | \$99  | \$99  | \$99  | \$99  | \$99  | \$99  | \$59              |  |  |
|    | Buffalo                                   | Erie                                              | \$112 | \$112    | \$112   | \$112   | \$112    | \$112 | \$112 | \$112 | \$112 | \$112 | \$112 | \$112 | \$64              |  |  |
|    | Floral Park / Garden City /<br>Great Neck | Nassau                                            | \$150 | \$150    | \$150   | \$150   | \$150    | \$150 | \$150 | \$150 | \$150 | \$150 | \$150 | \$150 | \$69              |  |  |
|    | Glens Falls                               | Warren                                            | \$99  | \$99     | \$99    | \$99    | \$99     | \$99  | \$99  | \$99  | \$99  | \$160 | \$160 | \$99  | \$64              |  |  |
|    | Ithaca / Waterloo / Romulus               | Tompkins / Seneca                                 | \$121 | \$121    | \$121   | \$121   | \$121    | \$121 | \$121 | \$121 | \$121 | \$121 | \$121 | \$121 | \$59              |  |  |
|    | 7 Kingston                                | Ulster                                            | \$115 | \$115    | \$115   | \$115   | \$115    | \$115 | \$115 | \$115 | \$115 | \$115 | \$115 | \$115 | \$69              |  |  |
| ١. | Lake Dissid Essey                         |                                                   | ¢115  | ¢116     | ¢140    | ¢140    | ¢140     | ¢107  | ¢107  | ¢107  | ¢107  | ¢170  | ¢170  | ¢116  | ¢74               |  |  |
|    | New York City                             | Bronx / Kings / New York / Queens<br>/ Richmond   | \$306 | \$306    | \$306   | \$181   | \$181    | \$270 | \$270 | \$270 | \$270 | \$242 | \$242 | \$306 | <mark>\$74</mark> |  |  |

Option 2 complete - You have successfully claimed per diem in Concur.